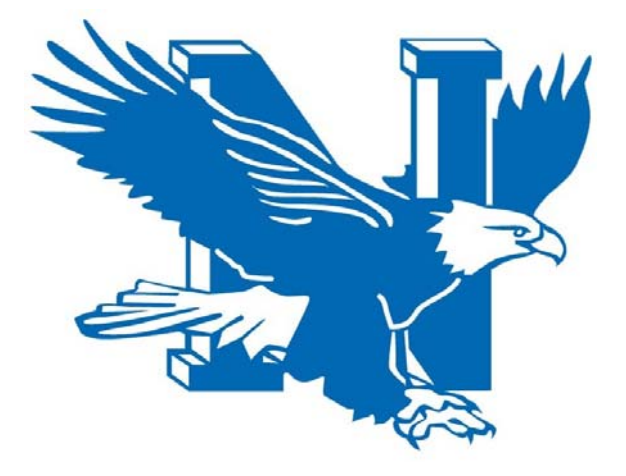

# Nazareth Area School District Employee Portal Reference Manual

October 2016

## **Table of Contents**

| Introduction3                  |
|--------------------------------|
| Logging on to Employee Portal4 |
| Absences7                      |
| Pay History9                   |
| Personnel10                    |
| Pay Calculator1                |
| Logging Off1                   |

#### Introduction

Welcome to the Nazareth Area School District Portal Reference Manual. This is a step-by-step guide to help you navigating this new tool.

There are many features and functions available to you through the employee portal. These functions include: viewing and printing current and historical paychecks, viewing absence balances, viewing personnel information, and calculating a sample pay for purposes of calculating federal tax withholding changes or adjusting a voluntary deduction (ex. 403b).

While all of these new functions will better serve the needs of our staff, perhaps the most beneficial part of this new feature is available 24/7 through any internet accessible computer or cell phone. So, you will not have wait until regular business hours to request and/or review your information.

The next few pages are step-by-step instructions on navigating the employee portal.

# Logging on to Employee Portal

From the District's website, click on the "Resources" link. Once on this link, select "Staff Resources" and then the link for "CSIU Employee Portal".

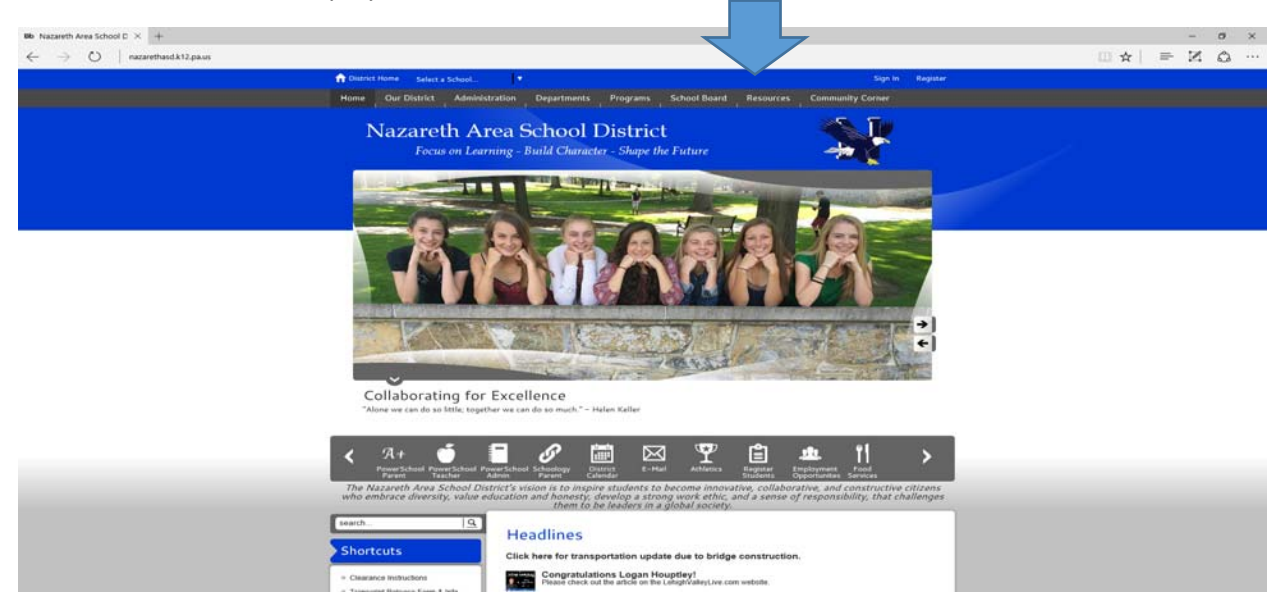

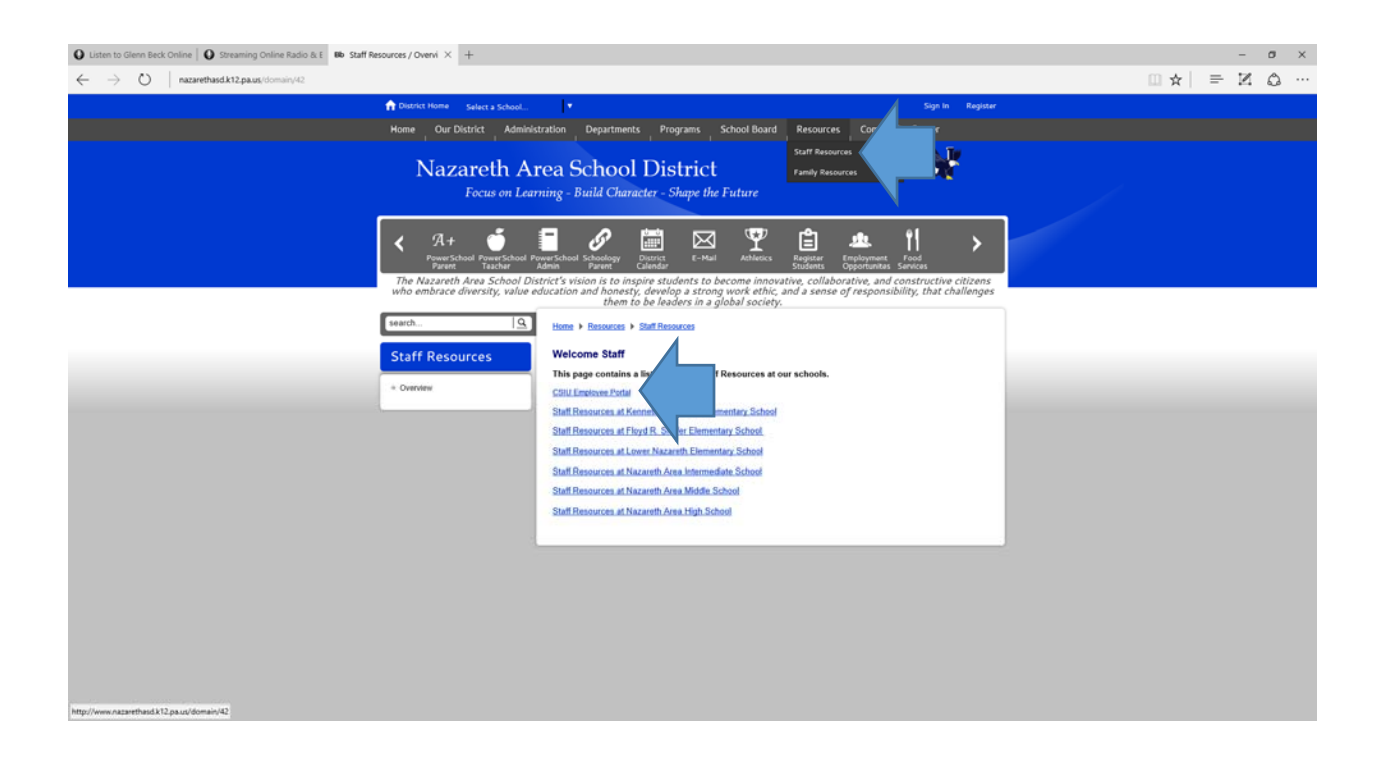

On the employee portal, enter in your user name and password. Your login is your full last name (up to 16 characters) and your four (4) digit employee ID number. If you do not know your employee ID number, it can be obtained from your most recent paycheck stub (upper left hand corner). For example, John Smith with an employee ID number of 2341 would have a login of: smith2341. Your initial password is the last four (4) digits of your SS#.

\*\*If your employee ID number is less than four (4) digits, please use leading zeros. For example, if you are John Smith and your employee ID number is 23, your login is: smith0023

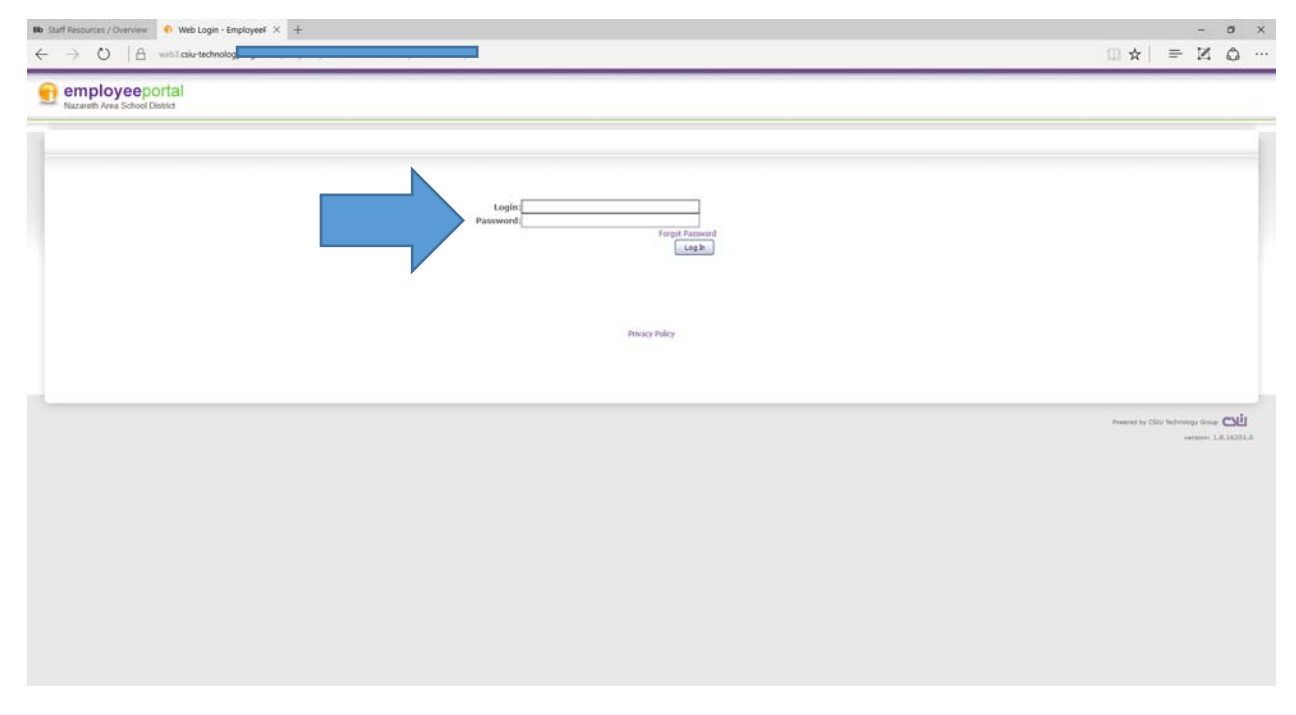

The first time you log on to the portal, you will be asked to put in your email address and change your password and establish password reminder question and answer. Please enter in your Nazareth email address as this is where the password reset notification will be sent, when requested.

\*\*If you do not have a District-issued email, please enter in your personal email address. Please note that this option is only available if you do not have a Nazareth email.

| Bb: Staff Resources / Overview     ● User Account Settings - × +       ←     →       ○       △       web3 csiu-technology.org/math                                                                                                    |                                                                            | × ∞<br>… ☆ N ≡ 1 ☆ …                                       |
|----------------------------------------------------------------------------------------------------|----------------------------------------------------------------------------|------------------------------------------------------------|
| employeeportal<br>Nazareth Area School Diatict                                                                                                    | My Account   Legend                                                        | Engloyee Resident Center Other Stars                       |
| 🚔 Nessage Center                                                                                                    |                                                                            | Hdp                                                        |
| Hy Account This is your first login. Usin must enter a new second and select a password question and a Usin future for the second second secon |                                                                            |                                                            |
|                                                                                                    | Would you like to save your password for cslu-technology.org?<br>More info | Neurority (2012 tobology dags CL)<br>version 1.2.8.16271.0 |

Once you establish your new password and click the save button, you will receive a confirmation that your email and password are reset. You can now click on the Employee button in the upper right hand corner of this screen to view your information.

| Bb: Staff Resources / Overview     ImployeeRonal     ×     + $\leftarrow$ $\rightarrow$ $\bigcirc$ $\bigcirc$ $\bigcirc$ webb |                                                                            |                       |         | - • ×                                                          |
|----------------------------------------------------------------------------------------------------|----------------------------------------------------------------------------|-----------------------|---------|----------------------------------------------------------------|
| employeeportal<br>Nazareth Area School District                                                                               | u                                                                          | ( My Account   Logout | Englise | Message Center Other Sites                                     |
| 😫 Absences 👔 Pay History 😭 Personal 📳                                                                                         | Pay Calculator                                                             |                       |         | Help                                                           |
|                                                                                                    |                                                                            |                       |         |                                                                |
|                                                                                                    |                                                                            |                       |         |                                                                |
|                                                                                                    |                                                                            |                       |         |                                                                |
|                                                                                                    |                                                                            |                       |         |                                                                |
|                                                                                                    |                                                                            |                       |         |                                                                |
|                                                                                                    |                                                                            |                       |         | Prosend by CELL Includings Group COLL<br>variables 1.0.10221.0 |
|                                                                                                    |                                                                            |                       |         |                                                                |
|                                                                                                    |                                                                            |                       |         |                                                                |
|                                                                                                    |                                                                            |                       |         |                                                                |
|                                                                                                    |                                                                            |                       |         |                                                                |
|                                                                                                    | Would you like to save your password for csiu-technology.org?<br>More info | Yes No                | ×       |                                                                |

#### Absences

Once you click on the employee tab on the upper right side of the screen, you will see four (4) tabs that you can click. Click on the absences tab:

|                                    |                    | Art Like Account   Longet |                               |
|------------------------------------|--------------------|---------------------------|-------------------------------|
| nazaroth Area School District      |                    | 4431 wy vocuum Loopen     | Employue Message Center       |
| 🕼 Alsences 👔 Pay History 🗊 Persone | t 🔡 Pay Calculator |                           | Не                            |
|                                    | -data - all'       |                           |                               |
|                                    |                    |                           |                               |
|                                    |                    |                           |                               |
|                                    |                    |                           |                               |
|                                    |                    |                           |                               |
|                                    |                    |                           |                               |
|                                    |                    |                           |                               |
|                                    |                    |                           |                               |
|                                    |                    |                           | Prominal by CBU fectorality G |
|                                    |                    |                           |                               |
|                                    |                    |                           |                               |
|                                    |                    |                           |                               |
|                                    |                    |                           |                               |
|                                    |                    |                           |                               |
|                                    |                    |                           |                               |
|                                    |                    |                           |                               |

The absence tab will show you absence balances for all available categories.

| a Start R View Absences - Emplor X + | - 0                                |
|--------------------------------------|------------------------------------|
| A wrbit.csiu-technology.or           |                                    |
| Dorital My Account   Laguer          | Englayer Message Center            |
| Paylikanen Degelakter                | Help                               |
| Select Absence                       |                                    |
| Year         2915                    |                                    |
|                                      | Present by CBU backeting-Goose 🕰 🕰 |
|                                      |                                    |
|                                      |                                    |
|                                      |                                    |

You can click on the absence code categories to see the balance as well as day(s) taken during the current fiscal year. You can click on all absence codes to see detail for each absence category.

\*\*This information is just for viewing, you will still need to submit absence requests as currently completed.

| Preference     Preference       Review Absences                                                                                                    | Hdp                                                                                                    |
|----------------------------------------------------------------------------------------------------|----------------------------------------------------------------------------------------------------|
| View         Repart Monoci           Refere Absences           AMERIC RESCUTION AVAILABLY AVAILING APPOINDING THE APPOINDING THE APPOINT THE APPOINT THE APPOIN |                                                                                                    |
| Newtow Absences           Absence Description         Available         Available                                                                                                    |                                                                                                    |
| Review Absences           ARSING COS ARSENTION AVAILABLE AVAILUME APPROVE DIALANCE           VACATION         VACATION                                                                                                    |                                                                                                    |
| ANSINCE CODE         ABSENCE DESCRIPTION         AVAILALE         AMARTICA APPRIVATA         INVELATION         AVAILALE         AMARTICA APPRIVATA         INVELATION         AVAILALE         AMARTICA APPRIVATA         INVELATION         AVAILALE         AMARTICA APPRIVATA         INVELATION         AVAILALE         AMARTICA APPRIVATA         INVELATION         AMARTICA         AMARTICA <t< th=""><th></th></t<>                                                                                                    |                                                                                                    |
| VACATION         Valuebon - Adm         16.250         0.00         16.250           DAT         Autor         Autor         Notes         Notes           OB/00/2016         -1250 Days         Franced         Notes         Notes           OB/00/2016         -1250 Days         Franced         Notes         Notes           OB/01/2016         -1250 Days         Franced         Notes         Notes           OB/01/2016         -1250 Days         Franced         Notes         Notes           OB/01/2016         -1250 Days         Franced         Notes         Notes           OP/01/2016         -1250 Days         Franced         Notes         Notes           OP/01/2016         -1250 Days         Franced         Notes         Notes           OP/01/2016         -1250 Days         Franced         Notes         Notes           OP/01/2016         -1250 Days         Franced         Notes         Notes           OP/01/2016         -1250 Days         Franced         Notes         Notes           OP/01/2016         -1250 Days         Franced         Notes         Notes           OP/01/2016         -1250 Days         Franced         Notes         Notes                                                                                                    |                                                                                                    |
| DATE Y         UNITS         AVUPPI         TYTE         BODTS         SUBSTITUTE HOTS           060/00/2016         -123D Days         Protect         Notes         0000/2016         1200 Days         Protect         Notes           060/00/2016         -123D Days         Protect         Notes         0000/2016         0000/2016         0000/2016         0000/2016         0000/2016         0000/2016         0000/2016         0000/2016         0000/2016         0000/2016         0000/2016         0000/2016         0000/2016         0000/2016         0000/2016         0000/2016         0000/2016         0000/2016         0000/2016         0000/2016         0000/2016         0000/2016         0000/2016         0000/2016         0000/2016         0000/2016         0000/2016         0000/2016         0000/2016         0000/2016         0000/2016         0000/2016         0000/2016         0000/2016         0000/2016         0000/2016         0000/2016         0000/2016         0000/2016         0000/2016         0000/2016         0000/2016         0000/2016         0000/2016         0000/2016         0000/2016         0000/2016         0000/2016         0000/2016         0000/2016         0000/2016         0000/2016         0000/2016         0000/2016         0000/2016         0000/2016         0000/2016 <th></th>                                                                                                    |                                                                                                    |
| DATI V         MURTS         MURTS <t< th=""><th></th></t<>                                                                                                    |                                                                                                    |
| 06/09/2016 - 1-250 Days Puted Notes 06/09/2016 - 1-250 Days Puted Notes 06/09/2016 - 1-250 Days Puted Notes 06/09/2016 - 1-250 Days Puted Notes 06/09/2016 - 1-250 Days Puted Notes 07/07/2016 - 1-250 Days Puted Notes 07/07/2016 - 1-250 Days Puted Notes 07/07/2016 - 1-250 Days Accumulated                                                                                                    |                                                                                                    |
| 04(04/2016 - 1.250 Covy Posted Notes<br>04(02/2016 - 1.250 Covy Posted Notes<br>04(02/2016 - 1.250 Covy Posted Notes<br>04(02/2016 - 1.250 Covy Posted Notes<br>02/200/2016 - 1.250 Covy Posted Notes<br>02/200/2016 - 1.250 Covy Accountified<br>02/2017/2016 - 1.250 Covy Accountified<br>02/2017/2016 - 1.250 Covy Accountified<br>02/2017/2016 - 1.250 Covy Accountified<br>02/2017/2016 - 1.250 Covy Accountified<br>02/2017/2016 - 1.250 Covy Accountified                                                                                                    |                                                                                                    |
| 04(01/2016 - 1.250 CAys Patted Notes<br>04(01/2016 - 1.250 CAys Patted Notes<br>04(01/2016 - 1.250 CAys Patted Notes<br>07/27/2016 - 1.250 CAys Patted Notes<br>07/27/2016 - 1.250 CAys Patted Notes<br>07/27/2016 - 1.250 CAys Patted Notes                                                                                                    |                                                                                                    |
| 08/02/2016 - 12:50 Days Posted Notes 00/02/2016 - 12:50 Days Posted Notes 02/2012/031 - 12:50 Days Posted Notes 02/2012/031 - 23:000 Days Accomodated Post Post                                                                                                    |                                                                                                    |
| 00/01/2016 - 1-250 Days Podd Netes<br>07/202036 - 1-250 Days Podd Netes<br>07/202036 - 1-250 Days Podd Netes<br>07/2012036 - 25.000 Days Accumulated<br>Nete                                                                                                    |                                                                                                    |
| 47202/034 L250 Oxys Pointed Points<br>07702/2016 - 1.250 Days Pointed Notes<br>07702/2016 - 25.000 Days Accumulated                                                                                                    |                                                                                                    |
| 07/27/2016 1_1250 Days Posted Notes<br>07/01/2016 125.000 Days Accumulated                                                                                                    |                                                                                                    |
| A7012/2016 25:000 Days Accumulated                                                                                                    |                                                                                                    |
| Port                                                                                                    |                                                                                                    |
| NH.                                                                                                    |                                                                                                    |
|                                                                                                    |                                                                                                    |
|                                                                                                    |                                                                                                    |
|                                                                                                    |                                                                                                    |
|                                                                                                    |                                                                                                    |
|                                                                                                    |                                                                                                    |
| Promited by COLU In                                                                                                    | Presented by CBU Rectronings Group C                                                                                                    |
|                                                                                                    |                                                                                                    |
|                                                                                                    |                                                                                                    |
| Assessing by CBU In                                                                                                    | Presented by CEU Victoriality Grant                                                                                                    |
|                                                                                                    | second to be a second to be a second |
|                                                                                                    | versure 1.6                                                                                                    |

### **Pay History**

Click on the pay history link. This link will bring up your paycheck information for the current calendar year. You can also select prior calendar year information by clicking on the year drop down menu.

| staff Resources / Overview ry - Employeet × +                                                                                                    |                        | - 0                                    |
|----------------------------------------------------------------------------------------------------|------------------------|----------------------------------------|
| O A nology.org                                                                                                    |                        | $\square \Rightarrow   = N \Diamond$ . |
| employee                                                                                                    | L [My Account] Logisit | Englaner Message Center Other Site     |
| 🕼 Alsenses 🤐 Par History 📳 Personal 📓 Pay Calculator                                                                                                    |                        | Help                                   |
| Pay Stub Selection<br>Vear: 2016 0<br>000 CMAT V CHICK HUMMER NT PAY<br>00132020 0<br>00132020 0<br>00132020 0<br>00132020 0<br>00132020 0<br>00132020 0<br>00132020 0<br>00132020 0<br>00132020 0<br>00132020 0<br>00132020 0<br>00132020 0<br>00132020 0<br>00132020 0<br>00132020 0<br>0013200 0<br>0013200 0<br>0013200 0<br>0013200 0<br>0013200 0<br>0013200 0<br>001300 0<br>0013000 0<br>0013000 0<br>0013000 0<br>0013000 0<br>0013000 0<br>0013000 0<br>0013000 0<br>0013000 0<br>0013000 0<br>0013000 0<br>0013000 0<br>0013000 0<br>0013000 0<br>0013000 0<br>0013000 0<br>0013000 0<br>0013000 0<br>0013000 0<br>0013000 0<br>0013000 0<br>0011000 0<br>0011000 0<br>0011000 0<br>0011000 0<br>0011000 0<br>0011000 0<br>0011000 0<br>0011000 0<br>0011000 0<br>0011000 0<br>0011000 0<br>0011000 0<br>0011000 0<br>0011000 0<br>0011000 0<br>0011000 0<br>0011000 0<br>0011000 0<br>0011000 0<br>0011000 0<br>0011000 0<br>00100000000 |                        |                                        |
|                                                                                                    |                        | Possent by CBD Internation Grant Call  |
|                                                                                                    |                        |                                        |
|                                                                                                    |                        |                                        |
|                                                                                                    |                        |                                        |

By clicking on the check number, you will obtain a PDF document of your pay stub. You can print this pay stub for your reference or records.

#### Personnel

Click on the personnel link. This will bring up your personal information that you can review. If you see any incorrect or missing information, please email or call the payroll specialists in the business office.

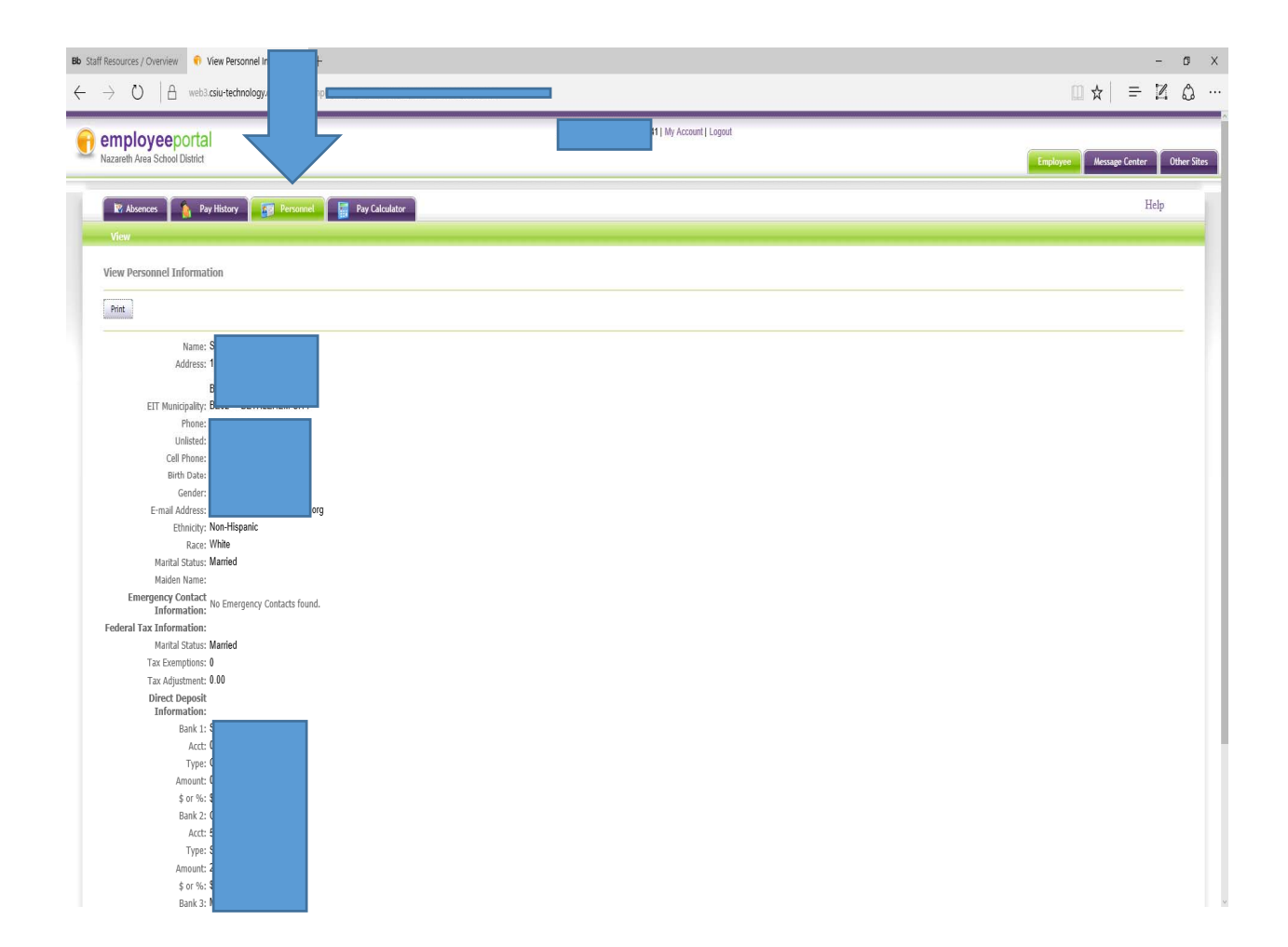

## **Pay Calculator**

The pay calculator is a tool to allow employees to test calculate their pay utilizing different scenarios. For example, you want to change the amount of money you put into your 403b account and want to see how it will impact your federal tax withholding and net (take home pay).

Click on the pay calculator tab. This will bring up your current pay and deduction information. You can change the information on this screen to calculate a sample scenario (ex. want to see how changing your federal tax withholding will affect your pay). Once done changing the information, click on the submit button.

\*No changes will be made to actual pay without a completed and signed W-4 and/or 403b salary reduction form submitted to payroll specialist.

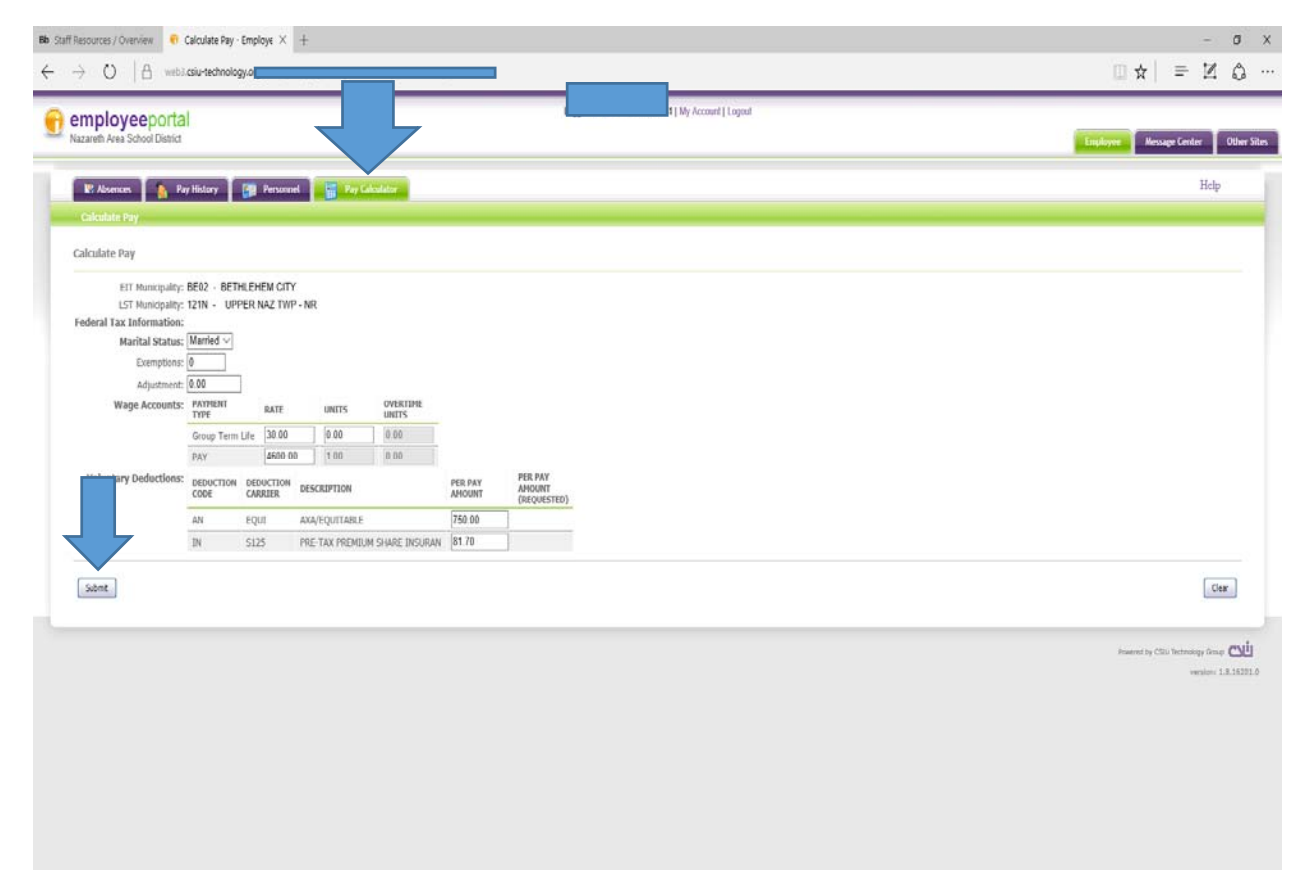

Once you click submit, you will see the following screen. Leave the pay frequency to biweekly and click calculate.

| employeeportal                      | 1 My Account   Logout |
|-------------------------------------|-----------------------|
| Nazareth Area School District       | Engloyee Met          |
| 🕼 Abonness 👔 Pry History 📴 Personal |                       |
| Calculate Pay                       |                       |
| Pay Calculation Parameters          |                       |
| Date: 10/14/2016<br>Pay Carent: A   |                       |
| Pay Frequency: Bisnekly ~           |                       |
| Calcular                            |                       |
|                                     |                       |
|                                     |                       |
|                                     |                       |
|                                     |                       |
|                                     | Restant to C          |
|                                     |                       |
|                                     |                       |
|                                     |                       |
|                                     |                       |
|                                     |                       |
|                                     |                       |
|                                     |                       |
|                                     |                       |
|                                     |                       |
|                                     |                       |

This screen will reflect what your pay will look like depending on the information you changed on the initial screen. You can run as many scenarios as you like and this will <u>NOT</u> affect your real paycheck in any way.

\*If you are requesting a change to your withholding or any voluntary deduction, you will need to follow the directions provided earlier in this section.

| mployee            | oortal                |             |                      |                          | L.          | I My Accourt | t i Logout |       |       |               |                       |              |
|--------------------|-----------------------|-------------|----------------------|--------------------------|-------------|--------------|------------|-------|-------|---------------|-----------------------|--------------|
| azareth Area Schoo | District              |             |                      |                          |             |              |            |       |       |               | Logicon Message (     | eeder 0      |
| R. Absences        | 👔 Pay History [ 🗊     | Personel    | ni ni ci             | a plater 1               |             |              |            |       |       |               |                       | Help         |
| Calculate Pay      |                       |             |                      |                          |             |              |            |       |       |               |                       |              |
| alculated Pay I    | formation             |             |                      |                          |             |              |            |       |       |               |                       |              |
|                    | Gross Pay:            | Tet         | al Gross<br>4,600.00 | Salary Gross<br>4,600.00 | Hourly Gros | us.<br>0     |            |       |       |               |                       |              |
|                    | Net Pay:              |             | 2,440.21             |                          |             |              |            |       |       |               |                       |              |
|                    | Create Manager        |             | Federal              | Social Security          | Medicar     | n Retirement | State      | Unemp | Local | Local - other | Local Commuter        | OPT/4        |
|                    | Withheld:             |             | 448.33               | 260.13                   | 65.5        | 2 345.00     | 138.71     | 3.22  | 45.18 | 0.00          | 0.00                  | 4            |
|                    | Voluntary Deductions: | DEDUCTION D | AURTER               | DESCRIPTION              | AMOUNT      |              |            |       |       |               |                       |              |
|                    |                       | AN E        | qut                  | AXA/EQUITABLE            | 750.00      |              |            |       |       |               |                       |              |
| Report             |                       |             |                      |                          |             |              |            |       |       |               |                       |              |
|                    |                       |             |                      |                          |             |              |            |       |       |               |                       |              |
|                    |                       |             |                      |                          |             |              |            |       |       |               | Presented by CSEU Yes | reengy lanap |
|                    |                       |             |                      |                          |             |              |            |       |       |               |                       | vacuum. 1.4  |
|                    |                       |             |                      |                          |             |              |            |       |       |               |                       |              |
|                    |                       |             |                      |                          |             |              |            |       |       |               |                       |              |
|                    |                       |             |                      |                          |             |              |            |       |       |               |                       |              |
|                    |                       |             |                      |                          |             |              |            |       |       |               |                       |              |
|                    |                       |             |                      |                          |             |              |            |       |       |               |                       |              |

# Logging Off

Once you are done viewing your information, please make sure to log off. This can be accomplished by click on the log off button on the top of the screen.

| Bo Staff Resources / Overview      ● EmployeePortal × +     ← → ○   A weighted and the set of the set of |                                                                            |                          | - σ ×<br>□ ☆   ≂ I 众 …                |
|----------------------------------------------------------------------------------------------------|----------------------------------------------------------------------------|--------------------------|---------------------------------------|
| employeeportal<br>Nazareth Area School Dishict                                                                                                    |                                                                            | t ( My Account ) Lispont | Traployee Resuge Center Other Sites   |
| Et Aloences 👔 Pay History 📴 Personal 📲                                                                                                    | ny Celeviator                                                              |                          | Help                                  |
|                                                                                                    |                                                                            |                          |                                       |
|                                                                                                    |                                                                            |                          |                                       |
|                                                                                                    |                                                                            |                          |                                       |
|                                                                                                    |                                                                            |                          | Presend by CBU: Notworking: Group CDU |
|                                                                                                    |                                                                            |                          |                                       |
|                                                                                                    |                                                                            |                          |                                       |
|                                                                                                    |                                                                            |                          | _                                     |
|                                                                                                    | Would you like to save your password for csiu-technology.org?<br>More info | Yes No 2                 | <                                     |